R4CG25PGrundlæggendebetjeningsvejledningCOVER1.fm8/2/05

# $\mathsf{EPSON}\ \mathsf{STYLUS}_{^{\mathsf{M}}}\ PHOTO\ R240\ \mathsf{Series}$

# Betjeningsvejledning

| Meddelelser 2                                                                                                    |
|----------------------------------------------------------------------------------------------------|
| Introduktion                                                                                                    |
| Printerdele og kontrolpanelfunktioner                                                                                                    |
| Ilægning af papir       7         Valg af papirtype       7         Ilægning af papir i arkføderen       7         Opbevaring af dine udskrifter       8 |
| Opnåelse af adgang til billeder til udskrivning                                                                                                    |
| Udskrivning af fotos11Udskrivning af flere fotos11Udskrivning af alle fotos11Udskrivning af et indeksark med fotos11Kameravalgte DPOF-fotos11            |
| Udskiftning af blækpatroner13                                                                                                    |
| Vedligeholdelse og transport15Forbedring af udskriftskvalitet15Rengøring af printeren16Transport af printeren17                                          |
| Fejlfinding18List over fejlvisning18Problemer og løsninger19Kundeservice21                                                                               |
| Bilag                                                                                                    |
| Liste over panelikoner                                                                                                    |

Dansk

# **EPSON**

### R4CG25P

Grundlæggende NOTICE.fm 8/2/05

betjeningsvejledning Version C2 A4-størrelse

Godkendelse af sign-off: K. Yoda CRE kawakami M Otsuka udgiverens navn

## Meddelelser

### Sikkerhedsforskrifter

Læs alle vejledningerne i dette afsnit, før du bruger printeren. Følg desuden alle advarsler og forskrifter, der er angivet på printeren.

### Ved opsætning af printeren

- Bloker eller tildæk ikke ventilationshuller og åbninger i printeren.
- Brug kun den type strømkilde, der er angivet på printermærkatet.
- Brug kun den netledning, der fulgte med denne printer. Brug af en anden ledning kan forårsage brand eller elektrisk stød.
- Sørg for, at vekselstrømsledningen opfylder de relevante lokale sikkerhedsstandarder.
- Anvend ikke en beskadiget eller flosset netledning.
- Kontroller, at den samlede ampereværdi for de enheder, der er sluttet til forlængerledningen, ikkeoverstiger ledningens samlede ampereværdi, hvis der benyttes en forlængerledning til printeren. Kontroller også, at den samlede ampereværdi for alle enheder, der er tilsluttet et strømudtag, ikke overstiger udtagets ampereværdi.
- Forsøg ikke selv at foretage eftersyn af printeren.
- Tag printerens stik ud, og sørg for, at produktet efterses af kvalificerede serviceteknikere, hvis følgende gør sig gældende:

Netledningen eller stikket er beskadiget; der er kommet væske ind i printeren; printeren er blevet tabt, eller kabinettet er beskadiget: produktet fungerer ikke normalt eller udviser en markant ændring i ydeevne.

### Ved valg af printerens placering

- Anbring printeren på en jævn, stabil overflade, der er større end printerens bundareal, således at der er plads hele vejen rundt om printeren. Hvis du anbringer printeren op ad en væg, skal du sørge for, at der er en afstand på mere end 10 cm mellem printerens bagside og væggen. Printeren fungerer ikke korrekt, hvis den stilles på højkant.
- Når printeren skal opbevares eller transporteres,

- Undgå steder, hvor der forekommer hurtige temperatur- eller fugtighedsændringer. Udsæt heller ikke printeren for direkte sollys, stærkt lys eller varmekilder.
- Sørg for at placere printeren, så der er nok plads rundt om enheden til at sikre tilstrækkelig ventilation.
- Anbring printeren i nærheden af en stikkontakt i væggen, hvor netledningen nemt kan tages ud af kontakten.

### Ved brug af printeren

Undlad at spilde væske på printeren.

#### Ved brug af LCD-panel

- LCD-panelet kan indeholde få små lyse eller mørke pletter. Dette er normalt og betyder ikke, at det er beskadiget på nogen måde.
- Brug kun en tør, blød klud til at rengøre LCD-panelet. Brug ikke flydende eller kemiske rengøringsmidler.
- Kontakt forhandleren, hvis LCD-panelet på printerens kontrolpanel er beskadiget. Hvis du får den flydende krystalopløsning på hænderne, skal du vaske dem omhyggeligt med vand og sæbe. Hvis du får den flydende krystalopløsning i øjnene, skal du straks skylle med vand. Kontakt straks en læge, hvis du stadig oplever ubehag eller har synsproblemer, efter at øjnene er blevet grundigt skyllet.

#### Ved håndtering af blækpatroner

- Opbevar blækpatronerne uden for børns rækkevidde. Sørg for, at børn ikke drikker af eller håndterer blækpatronerne.
- Ryst ikke blækpatronerne. Dette kan medføre lækage.
- Vær forsigtig, når du håndterer brugte blækpatroner, da der kan være rester af blæk omkring blæktilførselsporten. Hvis du får blæk på huden, skal du vaske området omhyggeligt med vand og sæbe. Hvis du får blæk i øjnene, skal du straks skylle med vand. Kontakt straks en læge, hvis du stadig oplever ubehag eller har synsproblemer, efter at øjnene er blevet grundigt skyllet.

må den ikke tippes, lægges på siden eller vendes på hovedet. Det kan medføre, at der løber blæk ud af blækpatronerne.

Undlad at fjerne eller rive mærkaten på blækpatronen i stykker, da dette kan medføre lækage.

#### 2 Meddelelser

### R4CG25P Grundlæggende betjeningsvejledningVersion C2 NOTICE.fm A4-størrelse 8/2/05

- Installer blækpatronen med det samme, når du har taget den ud af emballagen. Hvis du lader en blækpatron ligge oppakket i lang tid, før du bruger den, er normal udskrivning muligvis ikke mulig.
- Undlad at røre den grønne IC-chip på bagsiden af blækpatronen. Hvis du gør det, kan det forhindre normal funktion og udskrivning.

### **ENERGY STAR<sup>®</sup>-overensstemmelse**

Som ENERGY STAR-partner, har Epson bestemt, at dette produkt opfylder ENERGY STAR-retningslinjerne for energieffektivitet.

Det internationale ENERGY STAR Office Equipment-program er et frivilligt samarbejde mellem computer- og kontorudstyrsbranchen om at fremme indførelsen af energieffektive personlige computere, skærme, printere, faxmaskiner, kopimaskiner, scannere og multifunktionsenheder med henblik på at reducere luftforurening forårsaget af energifremstilling. Standarderne og logoerne er ensartede i deltagerlandene.

### Ophavsret og varemærker

Denne publikation, eller dele heraf, må ikke gøres til genstand for reproduktion, lagring i et søgesystem eller nogen form for overførsel, hverken elektronisk, mekanisk, ved fotokopiering, optagelse eller på anden måde, uden forudgående skriftlig tilladelse fra Seiko Epson Corporation. Oplysningerne heri er kun beregnet til brug sammen med denne Epson-printer. Epson er ikke ansvarlig for brug af disse oplysninger til andre printere.

Hverken Seiko Epson Corporation eller dets associerede selskaber kan gøres ansvarlig over for køberen af dette produkt eller tredjemand for skader, tab, omkostninger eller udgifter, som køberen eller tredjemand har pådraget sig som følge af uheld, fejlagtig anvendelse eller misbrug af dette produkt eller uautoriserede ændringer eller reparationer af produktet eller (bortset fra USA) tilsidesættelse af Seiko Epson Corporations betjenings- og vedligeholdelsesvejledninger.

 Seiko Epson Corporation er ikke ansvarlig for skader

 eller problemer, der måtte opsta som følge af brug af

 andet ekstraudstyr eller andre forbrugsvarer end det

 udstyr eller de forbrugsvarer, som Seiko Epson

 Corporation har angivet som "Original Epson-Produkter).

 Products" (originale Epson-produkter).

 Meddelelser

 3

Seiko Epson Corporation er ikke ansvarlig for skader, der måtte opstå som følge af elektromagnetisk interferens, der opstår ved brug af andre interfacekabler end dem, Seiko Epson Corporation har angivet som "Epson Approved Products" (godkendte Epson-produkter).

EPSON<sup>®</sup> er et registreret varemærke, og EPSON STYLUS<sup>TM</sup> er et varemærke tilhørende Seiko Epson Corporation.

PRINT Image Matching<sup>™</sup> er et varemærke tilhørende Seiko Epson Corporation. PRINT Image Matching-logoet er et varemærke tilhørende Seiko Epson Corporation.

USB DIRECT-PRINT <sup>TM</sup> er et varemærke tilhørende Seiko Epson Corporation. USB DIRECT-PRINT-logoet er et varemærke tilhørende Seiko Epson Corporation.

Microsoft<sup>®</sup> og Windows<sup>®</sup> er registrerede varemærker tilhørende Microsoft Corporation.

Apple<sup>®</sup> og Macintosh<sup>®</sup> er registrerede varemærker tilhørende Apple Computer, Inc.

DPOF<sup>™</sup> er et varemærke tilhørende CANON INC., Eastman Kodak Company, Fuji Photo Film Co., Ltd. og Matsushita Electric Industrial Co., Ltd.

Zip<sup>®</sup> er et registreret varemærke tilhørende Iomega Corporation.

SD<sup>TM</sup> er et varemærke.

Memory Stick, Memory Stick Duo, Memory Stick PRO og Memory Stick PRO Duo er varemærker tilhørende Sony Corporation.

xD-Picture Card<sup>™</sup> er et varemærke tilhørende Fuji Photo Film Co.,Ltd.

Generel meddelelse: Andre produktnavne, der nævnes heri, anvendes udelukkende af identifikationshensyn og kan være varemærker tilhørende deres respektive ejere. Epson fralægger sig enhver rettighed til disse mærker.

Copyright © 2005 Seiko Epson Corporation. Alle rettigheder forbeholdes.

R

### R4CG25P Grundlæggende

INTRO.fm 8/2/05

betjeningsvejledning Version C2 A4-størrelse

Godkendelse af sign-off: K. Yoda CRE kawakami M.Otsuka udgiverens navn

### Introduktion

Når du har konfigureret printeren, som beskrevet på arket Start her, skal du se denne bog for at:

- ilægge papir
- udskrive fotos, der er gemt på hukommelseskortet
- udskrive fotos fra et digitalkamera eller en ekstern lagerenhed.
- gemme fotos fra et hukommelseskort til en ekstern enhed
- udføre rutinemæssig vedligeholdelse
- løse de fleste problemer

I denne vejledning beskrives, hvordan du udfører disse handlinger uden at skulle tænde computeren. Selvfølgelig kan printeren udføre meget mere, når du slutter den til din Windows<sup>®</sup>- eller Macintosh<sup>®</sup>-computer.

Se Betjeningsvejledning på skærmen for at få komplette anvisninger for brug af -printeren sammen med din computer. Et ikon til vejledningen placeres automatisk på skrivebordet, når du installerer softwaren.

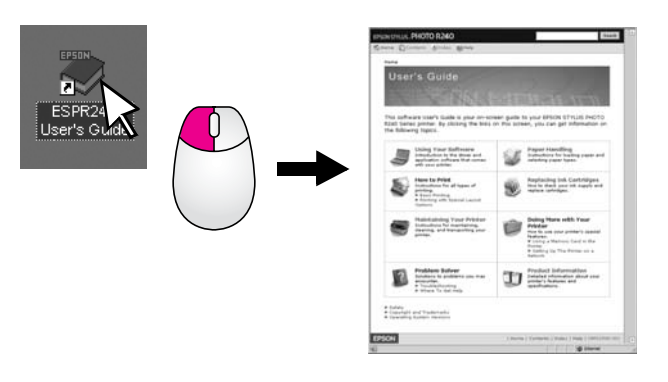

Følg retningslinjerne nedenfor, når du læser instruktionerne:

#### Advarsel!

Advarsler skal følges omhyggeligt for at undgå personskade.

#### H Forsigtig!

Forholdsreglerne skal følges for at undgå beskadigelse af udstyret.

#### Bemærk!

Bemærkninger indeholdende vigtige oplysninger om din printer.

### Grundlæggende fremgangsmåde for udskrivning

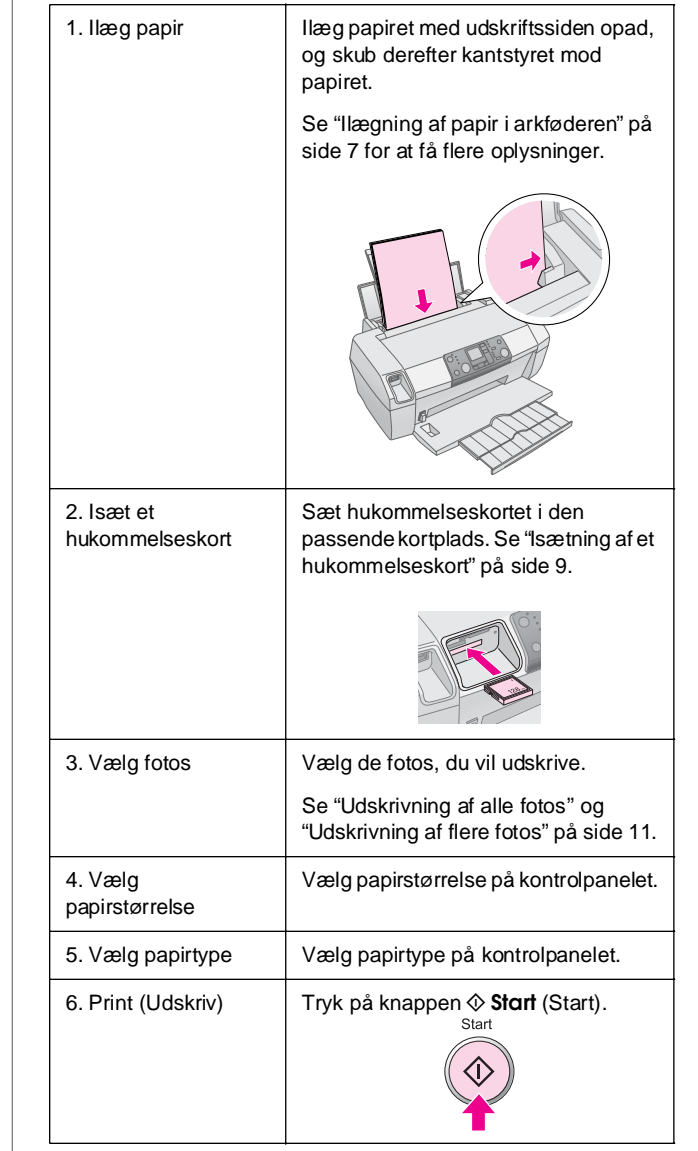

4 Introduktion

R4CG25P Grundlæggende betjeningsvejledningVersion C2 PART.fm 8/2/05

# Printerdele og kontrolpanelfunktioner

**Printerdele** 

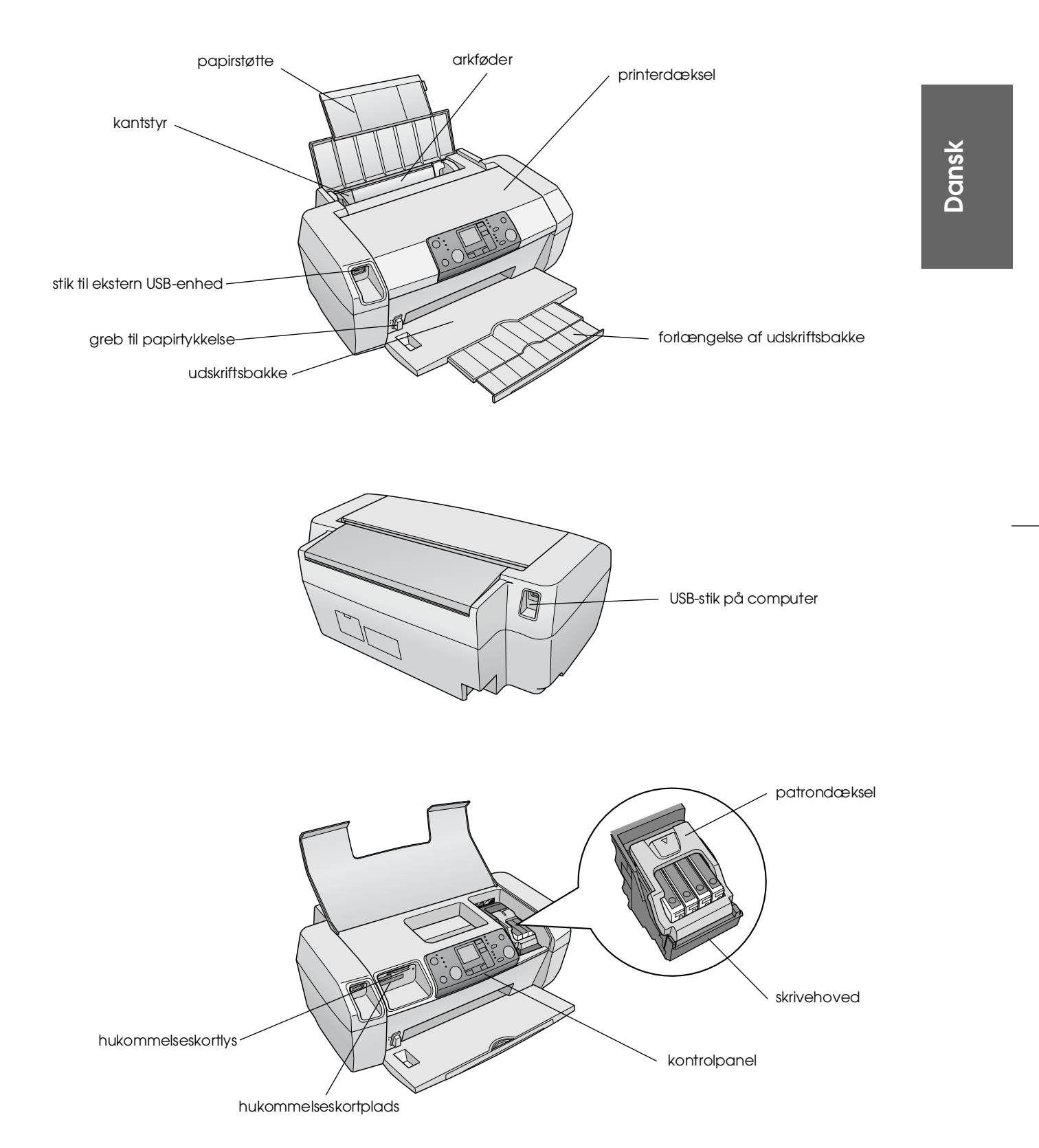

R

Printerdele og kontrolpanelfunktioner 5

L

# R4CG25PGrundlæggendebetjeningsvejledningVersion C2PART.fm8/2/05

Godkendelse af sign-off: K. Yoda CRE kawakami M.Otsuka udgiverens navn

### Kontrolpanel

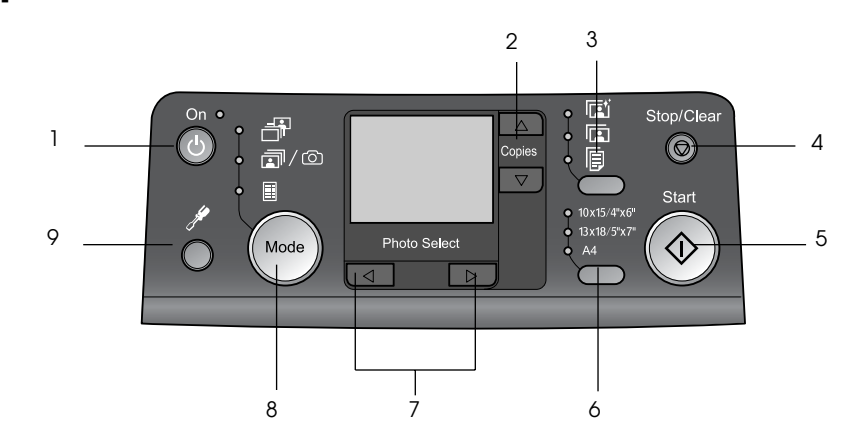

|   | Knap                                    | Funktion                                                                                                    |
|---|-----------------------------------------|----------------------------------------------------------------------------------------------------|
| 1 | 也 On (Til)                              | Tryk på denne for at tænde/slukke<br>printeren.                                                                                                    |
| 2 | ▲ ▼ Copies<br>(Kopier)                  | Tryk på denne for at angive antallet af kopier.                                                                                                    |
| 3 | Paper type<br>(Papirtype)               | Tryk på denne for at vælge<br>papirtype.                                                                                                    |
|   |                                         | <b>Fotopapir</b> : Epson Premium<br>Glossy Photo Paper, Epson<br>Premium Semigloss Photo Paper,<br>Epson Ultra Glossy Photo Paper                                                                                                    |
|   |                                         | <b>Matte-papir</b> : Epson Matte<br>Paper-Heavyweight                                                                                                    |
|   | P                                       | <b>Almindeligt papir</b> : almindeligt<br>papir, Epson Bright White Ink Jet<br>Paper                                                                                                    |
| 4 | Ø Stop/Clear<br>(Stop/ryd)              | Tryk på denne for at stoppe<br>udskrivning, skubbe papir ud eller<br>rydde fejlstatus. Nulstiller de<br>angivne indstillinger, når der ikke<br>udskrives.                                                                                                    |
| 5 | ♦ Start (Start)                         | Tryk på denne for at starte<br>udskrivning med de indstillinger,<br>der er angivet på kontrolpanelet.<br>Ved papirstop bruges knappen til<br>at skubbe papir ud.                                                                                                    |
| 6 | Paper size<br>(Papirstørrelse)          | Tryk på denne for at vælge<br>10 × 15 cm/<br>4 tommer × 6 tommer,<br>13 × 18 cm/<br>5 tommer × 7 tommer eller A4<br>som den papirstørrelse, der er<br>angivet i arkføderen. Du kan kun<br>udskrive på én af disse størrelser<br>ved udskrivning direkte fra et<br>hukommelseskort. |
| 7 | ◆ Photo/Options<br>(Foto/indstillinger) | Tryk på denne for at vælge det<br>foto, du vil udskrive, eller for at                                                                                                    |

| 8 | Mode (Tilstand)      | Tryk på denne for at udskrive fotos<br>fra et hukommelseskort. Vælg<br>mellem følgende. (Indikatorer<br>viser, hvilken tilstand der er valgt).                                                                                                    |
|---|----------------------|----------------------------------------------------------------------------------------------------|
|   |                      | Print Select (Udskriv udvalgte):<br>Vælg denne indstilling for at vælge<br>de fotos, du vil udskrive.                                                                                                    |
|   |                      | Print All/PictBridge (Udskriv<br>alle/PictBridge): Vælg denne<br>indstilling for at udskrive alle fotos<br>på hukommelseskortet, udskrive<br>fotos ved hjælp af<br>DPOF-påålysninger, der er gemt<br>på hukommelseskortet, eller<br>udskrive fotos direkte fra et<br>digitalkamera. |
|   |                      | Index Sheet (Indeksark): Vælg<br>denne for at udskrive et indeksark<br>over fotos.                                                                                                    |
| 9 | Setup (Installation) | Tryk på denne for at se<br>installationsindstillinger.                                                                                                    |

vælge indstillings- og værktøjsfunktioner.

### *6 Printerdele og kontrolpanelfunktioner*

R4CG25P Grundlæggende betjeningsvejledningVersion C2 LOAD.fm 8/2/05

# R

# **Ilægning af papir**

Den valgte papirtype har indflydelse på, hvordan udskrifterne ser ud. Sørg for at vælge den korrekte papirtype til det pågældende job.

### Valg af papirtype

Hvis du kun udskriver en rå kladde af fotos, kan der bruges almindeligt papir. Du får dog de bedste resultater, hvis du vælger Epsons særlige inkjetpapir.

| Til dette papir                        | Vælges<br>denne<br>papirtypein<br>dstilling | Papirkap<br>acitet |
|----------------------------------------|---------------------------------------------|--------------------|
| Epson Premium Glossy Photo<br>Paper    | Photo Paper                                 | Op til<br>20 ark   |
| Epson Premium Semigloss<br>Photo Paper |                                             |                    |
| Epson Ultra Glossy Photo<br>Paper      |                                             |                    |
| Epson Matte<br>Paper-Heavyweight       | Matte Paper                                 |                    |
| Almindeligt papir<br>(genbrugspapir)   | Plain Paper<br>(Almindeligt                 | Op til<br>100 ark  |
| Epson Bright White Ink Jet<br>Paper    | papir)                                      | Op til<br>80 ark   |

### llægning af papir i arkføderen

Følg disse trin for at ilægge papir.

1. Åbn papirstøtten, og hæv derefter forlængelsen.

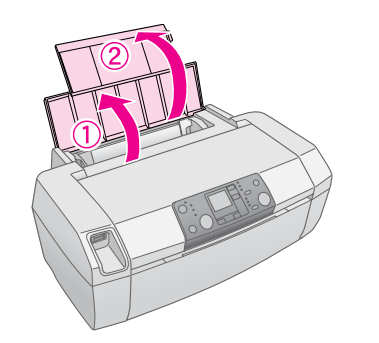

Dansk

2. Sænk udskriftsbakken, og træk forlængelsen ud.

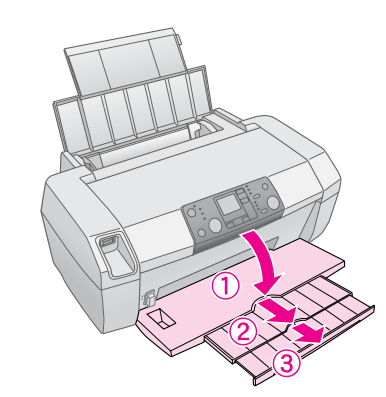

3. Skub papirstyret til venstre.

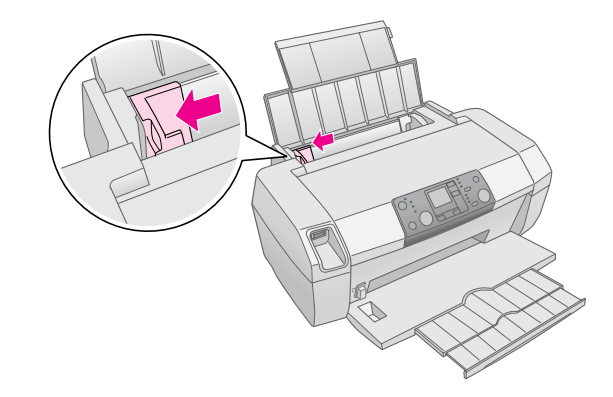

- 4. Luft papirstakken, og bank den forsigtigt mod en plan overflade for at tilrette kanterne.
- 5. Læg papiret med udskriftssiden opad mod højre side af arkføderen. Udskriftssiden er normalt mere hvid og klar.

Ilægning af papir **7** 

### R4CG25P Grundlæggende betjeningsvejledning Version C2

LOAD.fm 8/2/05

A4-størrelse

Godkendelse af sign-off: K. Yoda CRE kawakami M.Otsuka udgiverens navn

Læg papirstakken under tapperne, og kontroller, at den er under pilen **≚** inden for venstre kantstyr. Læg altid papiret i med den korte kant først, også til liggende udskrivning.

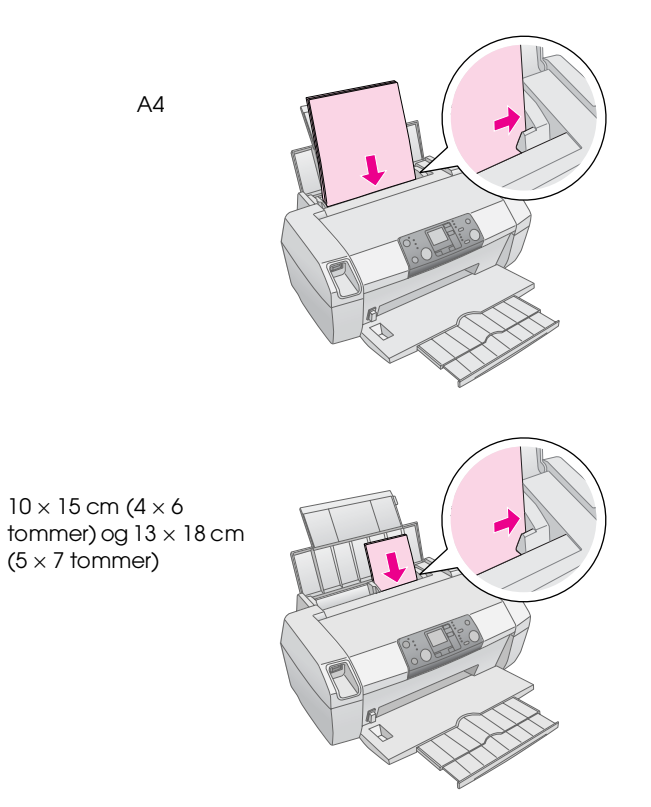

Skub venstre kantstyr, så det flugter med papirets 6. venstre kant (men ikke for stramt).

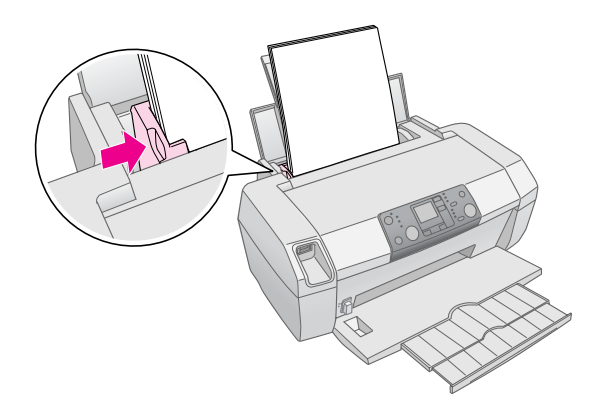

#### Bemærk!

Der skal være nok plads foran denne printer til, at papiret kan skubbes helt ud.

### **Opbevaring af dine udskrifter**

Med korrekt pleje holder dine fotos fra printeren i mange år. De specielle Epson-blækker, der er designet til din printer, er sammensat på en måde, så der opnås forbedret lysfasthed, når de bruges med Epson-papir, og udskrifterne fremvises eller opbevares på korrekt vis.

Som med almindelige fotos vil korrekte pleje minimere farveændringer og forlænge fremvisningsholdbarheden:

- Til fremvisning anbefaler Epson, at udskrifter indrammes under glas eller i en beskyttende plastiklomme for at beskytte mod atmosfærisk forurening som fugt, tobaksrøg og høje ozonniveauer.
- Som med alle fotografier bør udskrifterne ikke udsættes for høje temperaturer, høj luftfugtighed og direkte sollys.
- Epson anbefaler, at udskrifter opbevares i et fotoalbum eller en fotoopbevaringsboks af plastik i syrefri, arkivlommer, der kan købes hos de fleste fotohandlere.

Husk at overholde alle anvisninger for opbevaring og fremvisning, der følger med papirpakken.

8 Ilægning af papir

R4CG25P Grundlæggende betjeningsvejledningVersion C2 ACCSS.fm 8/2/05 A4-størrelse

# Opnåelse af adgang til billeder til udskrivning

### Isætning af et hukommelseskort

#### Forsigtig!

- Indsæt et hukommelseskort, så toppen af kortet vender mod højre, som vist i illustrationen.
- Isætning af et hukommelseskort på alle andre måder end vist her, kan beskadige printeren, hukommelseskortet eller begge.
- Brug kun en type hukommelseskort ad gangen. Skub det isatte hukommelseskort ud, før du isætter en anden type hukommelseskort.
- Luk printerdækslet, når hukommelseskortet er i brug, for at beskytte det mod statisk elektricitet. Hvis du berører hukommelseskortet, når det er sat i printeren, kan det medføre fejlfunktion af printeren.
- Før du isætter et Memory Stick Duo, Memory Stick PRO Duo, miniSD Card eller MagicGate Memory Stick Duo, skal du påsætte adapteren, der fulgte med kortet.

### Isætning af et hukommelseskort

- 1. Tryk på knappen <sup>(b)</sup> **On** (Til) for at tænde printeren.
- 2. Åbn printerdækslet.

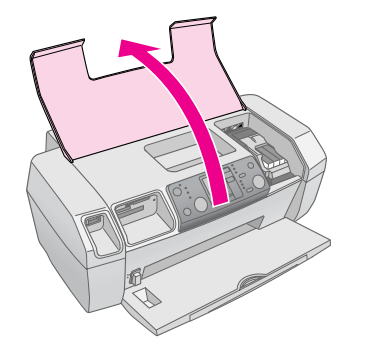

3. Stik hukommelseskortet så langt ind i den korrekte kortplads, som vist nedenfor. Når det er helt inde, tændes lyset på hukommelseskortet.

| Korttype                                                                                                    | Kortplads |   |
|----------------------------------------------------------------------------------------------------|-----------|---|
| CompactFlash/<br>Microdrive                                                                                                    |           | - |
| Memory Stick/<br>Memory Stick PRO/<br>Memory Stick Duo*/<br>Memory Stick PRO Duo*/<br>MagicGate Memory Stick/<br>MagicGate Memory Stick Duo*/<br>SD-kort/<br>miniSD <sup>TM</sup> -kort*<br>MultiMediaCard |           |   |
| xD- Picture-kort/<br>xD-Picture korttype M/<br>SmartMedia                                                                                                    |           |   |

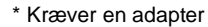

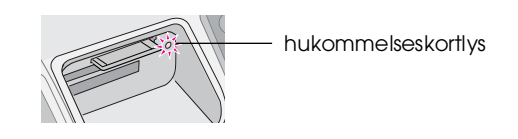

4. Luk printerdækslet.

Efter et øjeblik læser og tæller printeren antallet af billeder på kortet. Når den er færdig, kan dine billeder udskrives (se side 11).

### Udtagelse af et hukommelseskort

Sørg for, at lyset på hukommelseskortet ikke blinker, og træk derefter kortet lige ud af kortpladsen.

#### Forsigtig!

Fjern ikke et hukommelseskort, mens lyset på det blinker. Det kan medføre tab af fotos på kortet.

**GINS** 

Opnåelse af adgang til billeder til udskrivning 9

### R4CG25P Grundlæggende

**betjeningsvejledning** ACCSS.fm 8/2/05

A4-størrelse

Godkendelse af sign-off: K. Yoda CRE kawakami M.Otsuka udgiverens navn

# Udskrivning fra et digitalkamera

Med PictBridge og USB Direct Print kan du udskrive fotos ved at slutte dit digitalkamera direkte til printeren.

- Fjern alle hukommelseskort fra printeren. (Hvis du lader et kort være isat, læses fotos fra det i stedet for fra kortet i kameraet).
- 2. Ilæg den papirtype, du vil udskrive på (⇒ side 7).
- 3. Brug printerens kontrolpanel til at vælge papirtype og papirstørrelse.
- 4. Slut USB-kablet, der fulgte med kameraet, til stikket til eksterne USB-enheder på forsiden af printeren.

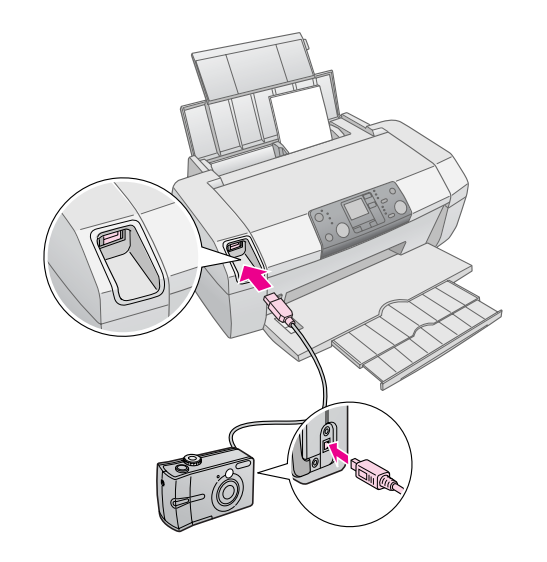

- 5. Sørg for, at kameraet er tændt. Efter et øjeblik læser og tæller printeren dine fotos.
- 6. Brug kameraet til at vælge de fotos, du vil udskrive, justere eventuelle indstillinger og udskrive dine fotos. Se dokumentationen til kameraet for at få yderligere oplysninger.

#### Bemærk!

- Hvis kameraet ikke er kompatibelt med PictBridge eller USB Direct Print, vises ikonet 2 på LCD-skærmen. Epson kan ikke garantere kompatibilitet med alle kameraer.
- Nogle indstillinger på det digitale kamera gengives muligvis ikke på udskriften.

**10** Opnåelse af adgang til billeder til udskrivning

R4CG25P Grundlæggende betjeningsvejledningVersion C2 BASIC.fm 8/2/05

# **Udskrivning af fotos**

### Udskrivning af flere fotos

1. Tryk på knappen **Mode** (Tilstand) for at vælge **Print Select** (Udskriv udvalgte). Der vises følgende skærmbillede.

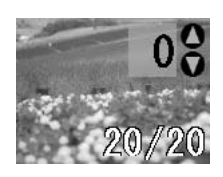

- Tryk på knappen ◄ eller ► Photo/Options (Foto/indstillinger) for at få vist det foto, du vil udskrive.
- Tryk på knappen ▲ eller ▼ Copies (Kopier) for at vælge antal kopier, der skal udskrives af fotoet (op til 99).

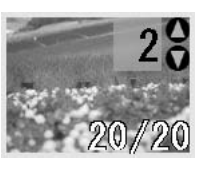

- 4. Gentag trin 2 og 3 for yderligere fotos.
- Tryk på knappen for papirtype for at vælge papirtype.
   Se "Valg af papirtype" på side 7 for at få flere oplysninger.
- 6. Tryk på knappen for papirstørrelse for at vælge papirstørrelse.
- 7. Tryk på knappen **\$ Stort** (Start) for at udskrive.

### Udskrivning af alle fotos

1. Tryk på knappen **Mode** (Tilstand) for at vælge **Print All/PictBridge** (Udskriv alle/PictBridge). Der vises følgende skærmbillede.

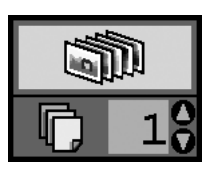

2. Tryk på knappen for papirtype for at vælge

- 3. Tryk på knappen for papirstørrelse for at vælge papirstørrelse.
- Tryk på knappen ▲ eller ▼ Copies (Kopier) for at vælge antal kopier, der skal udskrives (op til 99).
- 5. Tryk på knappen **Stort** (Start) for at udskrive.

#### Bemærk!

Hvis der findes DPOF-oplysninger på hukommelseskortet, kan du ikke udskrive alle fotos på kortet, selvom der er valgt **Print All/PictBridge** (Udskriv alle/PictBridge). Hvis du vil udskrive alle fotos på hukommelseskortet, skal du annullere DPOF-oplysningerne på digitalkameraet. Dansk

# Udskrivning af et indeksark med fotos

Alle fotos på hukommelseskortet udskrives som miniaturer på papir i A4-størrelse. Der udskrives 20 fotos på ét ark.

1. Læg almindeligt A4-papir i printeren.

#### Bemærk!

Du kan ikke udskrive indeks på andet papir end papir i A4-størrelse.

2. Tryk på knappen **Mode** (Tilstand) for at vælge **Index Sheet** (Indeksark). Printeren indstiller automatisk papirtypen til almindeligt papir og papirstørrelsen til A4. Der vises følgende skærmbillede.

| . Г |      |   | _ | - | 1 |  |
|-----|------|---|---|---|---|--|
|     |      |   | 2 |   | L |  |
|     |      |   |   |   | L |  |
|     | . 1  |   |   |   | L |  |
|     |      |   |   |   | L |  |
|     |      | i | 1 | 1 | L |  |
| - L | 0.00 | - | - | - |   |  |

3. Tryk på knappen **Stort** (Start) for at udskrive.

### Kameravalgte DPOF-fotos

Hvis dit kamera understøtter DPOF (Digital Print Order Format), kan du bruge det til at forudvælge, hvilke fotos, og hvor mange kopier, du vil udskrive. Se vejledningen til kameraet for at vælge fotos til udskrivning med DPOF, og sæt derefter hukommelseskortet i printeren. Printeren læser automatisk dine forudvalgte fotos.

papirtype. Se "Valg af papirtype" på side 7 for at få flere oplysninger.

### *Udskrivning af fotos* **11**

L

# R4CG25P Grundlæggende betjeningsvejledning Version C2

BASIC.fm 8/2/05

A4-størrelse

Godkendelse af sign-off: K. Yoda CRE kawakami M.Otsuka udgiverens navn

1. Ilæg papir og et hukommelseskort, der indeholder DPOF-data. Når der er ilagt et hukommelseskort, vises DPOF-ikonet på LCD-panelet, og værdien for kopier bliver til det antal kopier, du valgte på digitalkameraet.

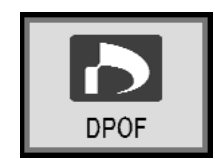

2. Tryk på knappen  $\diamond$  **Stort** (Start) for at starte udskrivning.

12 Udskrivning af fotos Proof Sign-off: K. Yoda CRE kawakami M.Otsuka udgiverens navn R4CG25P Grundlæggende betjeningsvejledningVersion C2 INK.fm A4 size 8/2/05

# R

# Udskiftning af blækpatroner

### Kontrol af blækniveau

Når blækniveauet er lavt, vises ikonet  $\Diamond$  i øverste venstre side af LCD-panelet. Følg disse trin for at kontrollere blækniveauet.

- 1. Tryk på knappen Setup (Opsætning).
- Tryk på knappen 
   ✓ eller 
   For at vise Check Ink Levels (Kontroller blækniveauer)

   Ø and for the start of the start of

Der vises et billede, hvori der vises den tilgængelige blækmængde i hver blækpatron.

Vises, når blækniveauet er lavt.

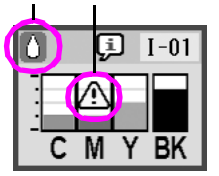

C (cyan), M (magenta), Y (gul), and BK (sort)

3. Når du har kontrolleret blækniveauet, skal du trykke på knappen **◊ Stɑrt** (Start).

Når blækniveauet bliver lavt, skal du sikre, at du har udskiftningspatroner klar. Du kan ikke udskrive, hvis en blækpatron er tom.

### Forholdsregler ved udskiftning af blækpatroner

Læs alle vejledningerne i dette afsnit, før du udskifter blækpatronerne.

#### Advarsel!

Hvis du får blæk på hænderne, skal du vaske dem omhyggeligt med vand og sæbe. Hvis du får blæk i øjnene, skal du straks skylle med vand. Hvis du stadig føler ubehag eller har synsproblemer, skal du straks kontakte en læge.

#### Forsigtig!

- □ For ikke at beskadige printeren må du aldrig flytte skrivehovedet med hånden.
- Når en blækpatron er tom, kan du ikke fortsætte med at udskrive, selvom de andre patroner stadig indeholder blæk.
- Lad den tomme patron sidde i printeren, indtil du har fået fat i en udskiftningspatron. Hvis du ikke gør det, kan blækrester i skrivehoveddyserne tørre ind.
- Det er vigtigt at bruge originale blækpatroner fra Epson og undlade at genopfylde dem for at opnå gode resultater. Produkter, der ikke er fremstillet af Epson, kan beskadige enheden, og disse skader er ikke dækket af Epsons garantier. I nogle tilfælde kan det føre til uventede funktionsmåder.

### Udskiftning af en blækpatron

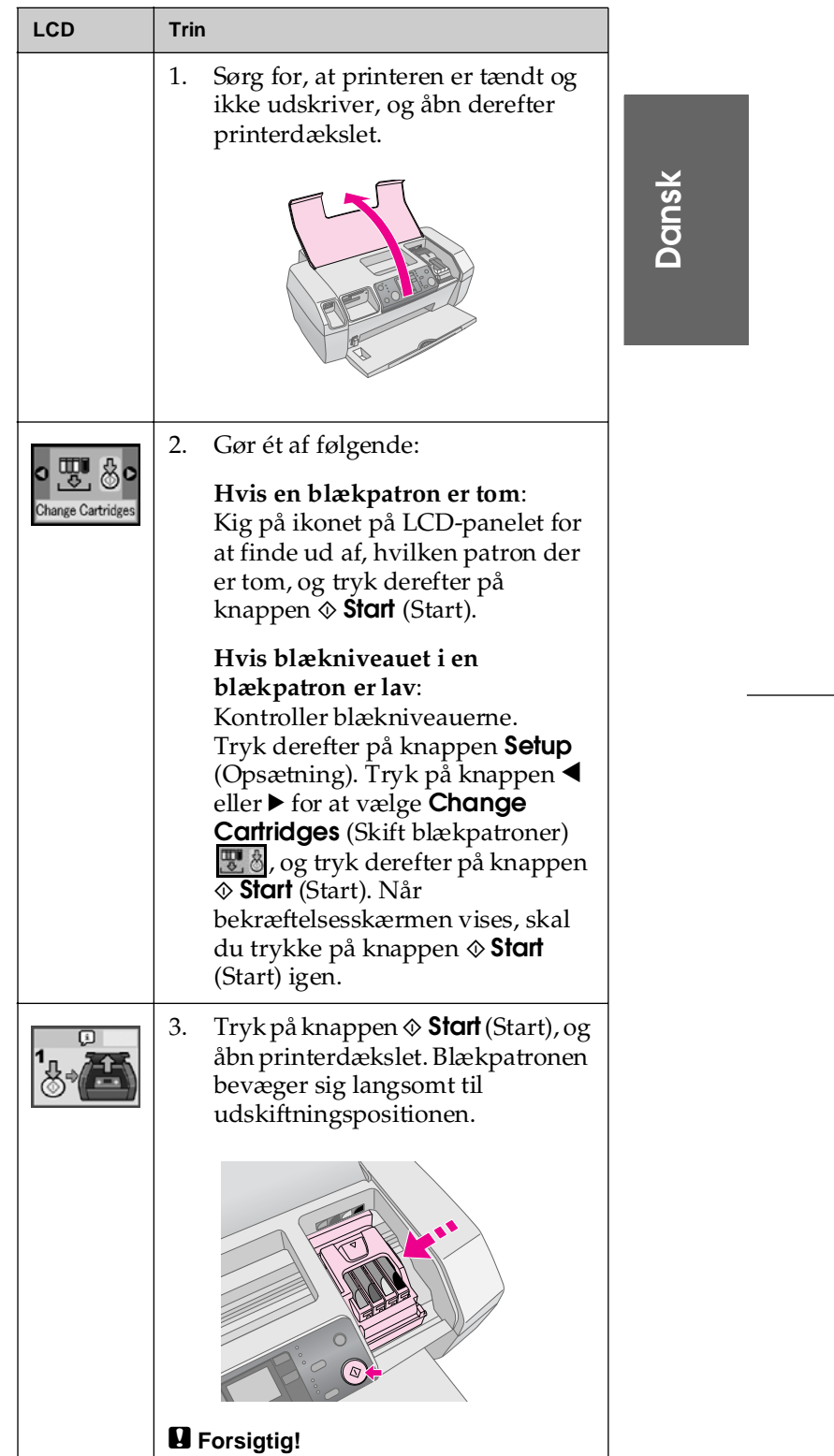

- Den brugte blækmængde i de enkelte patroner overvåges nøjagtigt af en IC-chip på hver blækpatron. Selv om en blækpatron udtages og derefter isættes igen, kan alt dens blæk bruges. Der bruges dog noget blæk, hver gang blækpatronen isættes, da automatisk kontrollerer dens driftssikkerhed.

Flyt ikke skrivehovedet med hænderne, da dette kan beskadige printeren. Tryk altid på knappen **Stort** (Start) for at flytte det.

*Udskiftning af blækpatroner* **13** 

### R4CG25P Grundlæggende betjeningsvejledning Version C2

INK.fm 8/2/05 A4-størrelse

Godkendelse af sign-off: K. Yoda CRE kawakami M.Otsuka udgiverens navn

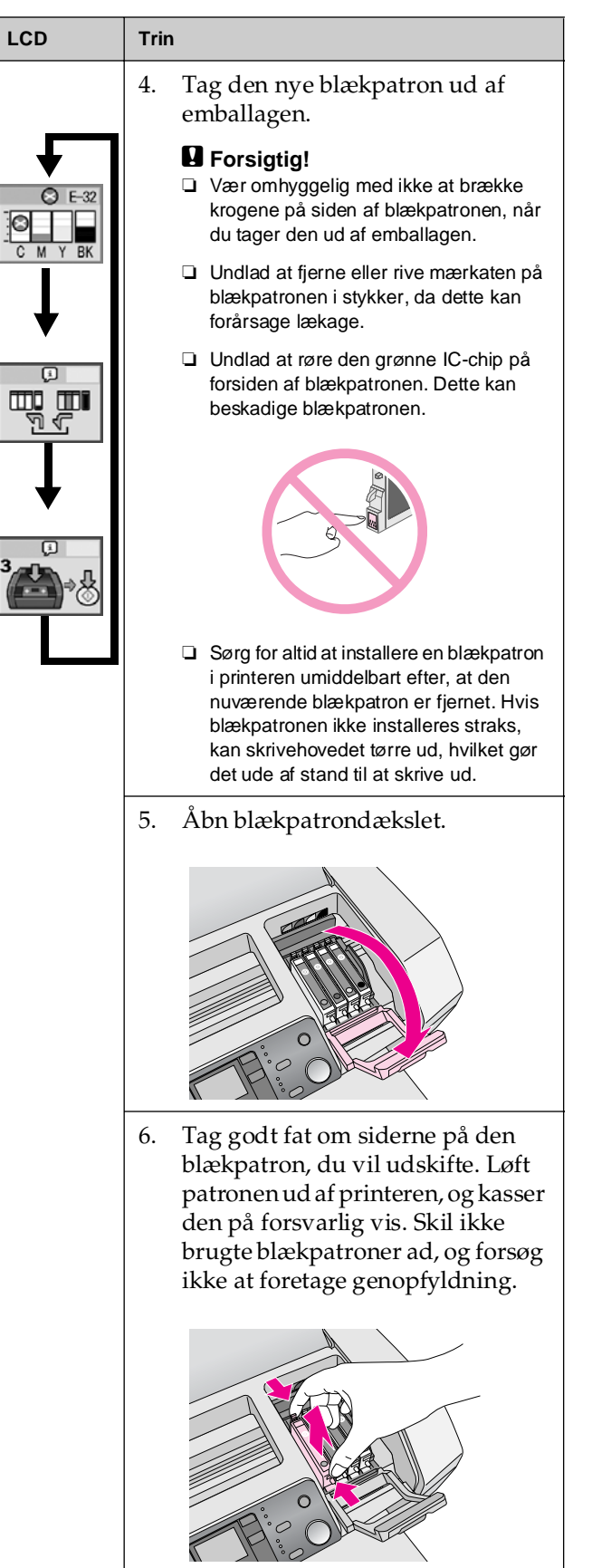

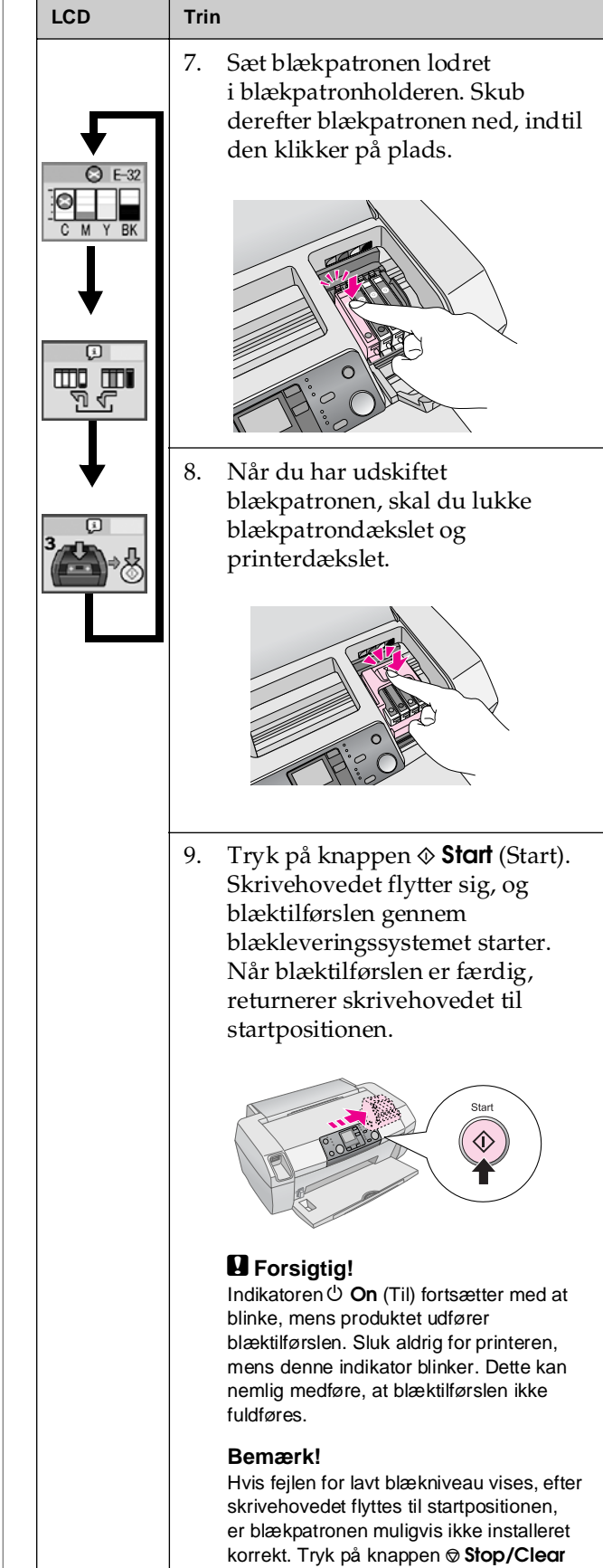

blækpatronen, indtil den klikker på plads

(Stop/ryd) igen, og geninstaller

Udskiftning af blækpatroner 14

Proof Sign-off: K. Yoda CRE kawakami M.Otsuka udgiverens navn R4CG25P Grundlæggende betjeningsvejledningVersion C2 MAINT.fm 8/2/05

# Vedligeholdelse og transport

### Forbedring af udskriftskvalitet

### Rengøring af skrivehovedet

Hvis udskrifterne er uventet lyse eller falmede, eller der mangler prikker eller linjer, kan det skyldes, at skrivehovedet trænger til at blive renset. Derved fjernes hindringer i dyserne, så dyserne tilfører blækket korrekt. Skrivehovedet bruger blæk, så rengør det kun, hvis kvaliteten er forringet.

#### Forsigtig!

Hvis printeren er slukket i lang tid, kan udskriftskvaliteten blive forringet. Derfor skal du tænde den mindst én gang om måneden for at bevare god udskriftskvalitet.

Følg disse trin for at rengøre skrivehovedet via printerens kontrolpanel:

- Sørg for, at printeren er tændt, men ikke udskriver, og at der ikke vises en fejl for lav blækniveau eller opbrugt blæk. Hvis der gør det, skal du udskifte en blækpatron. Se side 13 for at få flere oplysninger.
- 2. Tryk på knappen Setup (Opsætning).
- 4. Når rengøringen er udført, skal du køre en dysekontrol for at bekræfte, at skrivehoveddyserne er rene. Sørg for, at der er lagt almindeligt A4-papir i printeren, tryk på knappen
  ▶ for at få vist Check Ink Nozzles (Kontroller blækdyser) ( ), og tryk derefter på knappen ♦ Stort (Start).

#### Forsigtig!

Sluk ikke printeren, og afbryd ikke rengøringsprocessen.

5. Undersøg det dysekontrolmønster, du udskrev. Hver eneste stiplet vandret og lige lodret linje skal være komplet uden mellemrum i mønsteret, som vist herunder:

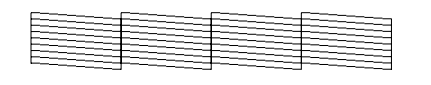

Hvis udskriften ser godt nok ud, er du færdig.

Hvis der er mellemrum (som vist herunder), skal du trykke på knappen & Start (Start) for at rengøre skrivehovedet igen.

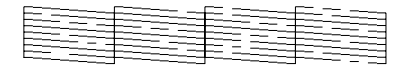

Hvis der ikke ses nogen forbedring efter tre eller fire ganges rengøring, skal du se løsningerne på side 19. Du kan også slukke printeren og vente natten over – dette giver indtørret blæk mulighed for at løsne – og derefter prøve at rengøre skrivehovedet igen.

### Justering af skrivehovedet

Hvis udskrifterne indeholder fejljusterede lodrette linjer eller vandrette streger, kan det være nødvendigt at justere skrivehovedet.

Du kan enten justere skrivehovedet fra printerens kontrolpanel eller bruge printerens software.

#### Bemærk!

Der opnås bedst resultat ved at lægge Epson Photo Quality Ink Jet Paper i A4-format i printeren, hver gang du kontrollerer skrivehovedets justering.

- 1. Kontroller, at printeren er tændt, men ikke udskriver, og at der er ilagt A4-papir.
- 2. Tryk på knappen Setup (Opsætning).
- Tryk på knappen < eller ► for at vise Align Print Head(Justerskrivehoved) A•A<sup>®</sup>, og tryk derefter på knappen & Start (Start).

Dansk

Tryk på knappen **© Stop/Clear** (Stop/ryd) for at afslutte.

*Vedligeholdelse og transport* **15** 

### R4CG25P Grundlæggende betjeningsvejledning Version C2 MAINT.fm

8/2/05

A4-størrelse

Godkendelse af sign-off: K. Yoda CRE kawakami M.Otsuka udgiverens navn

### 4. Der udskrives følgende justeringsark.

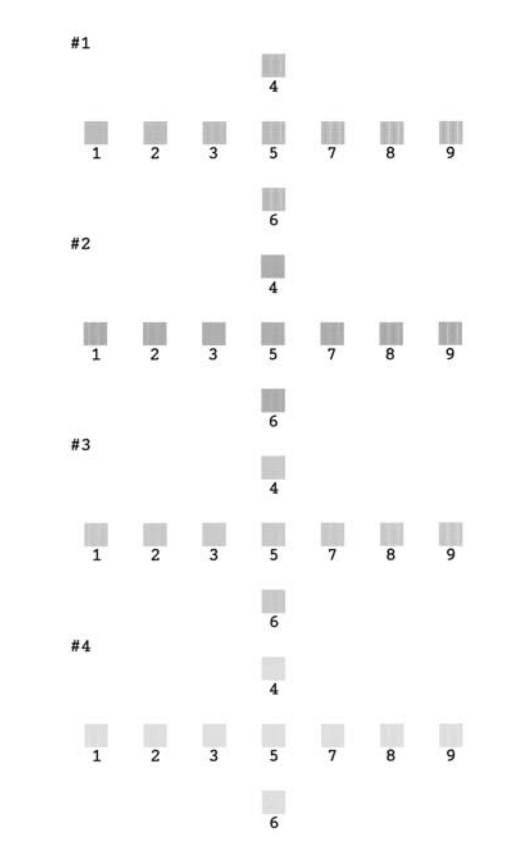

- 5. Se på justeringsmønsteret i hvert sæt, og find det område, der er udskrevet mest jævnt og uden tydelige streger eller linjer.
- 6. Tryk på knappen  $\blacktriangle$  eller  $\triangledown$  for at fremhæve nummeret for det bedste mønster (1 til 9) i sæt nr. 1, og tryk derefter på knappen **\$ Start** (Start).
- 7. Gentag trin 6 for at vælge det bedste mønster for sæt nr. 2, 3 og 4.
- Tryk på knappen © Stop/Clear (Stop/ryd), når 8. du er færdig.

### Rengøring af printeren

Du bør rengøre printeren flere gange om året for at sikre optimal funktion. Følg disse trin:

- 1. Sluk printeren, frakobl netledningen, og frakobl printerkablet.
- 2. Udtag alt papir, og brug derefter en blød børste til at fjerne alt støv eller snavs fra arkføderen.
- 3. Rengør printerens yderside med en blød, fugtig klud.
- Brug en tør, blød klud til at rengøre LCD-panelet. 4. Brug ikke flydende eller kemiske rengøringsmidler på LCD-panelet.
- 5. Hvis der er spildt blæk ind i printeren, skal du kun aftørre det i det område, der er vist nedenfor, med en blød og fugtig klud.

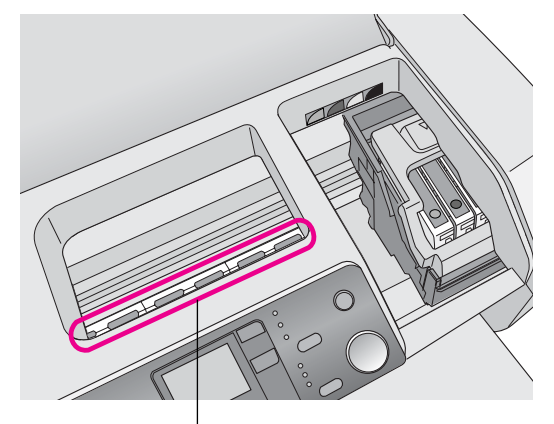

Rengør her

#### Advarsel!

Berør ikke tandhjulene inden i printeren.

#### Forsigtig!

- D Pas på ikke at aftørre smørefedt i printeren.
- D Brug aldrig en hård eller slibende børste eller alkohol eller fortynder til rengøring. Disse kan beskadige printerkomponenterne og -kabinettet.
- Garage Sørg for, at der ikke kommer vand på printerkomponenterne, og sprøjt ikke smøremidler eller olie ind i printeren.
- D Påfør ikke fedt på metaldelene under skrivehovedvognen.

16 Vedligeholdelse og transport

### R4CG25P Grundlæggende betjeningsvejledningVersion C2 MAINT.fm 8/2/05

### Transport af printeren

Hvis du flytter printeren over en længere afstand, skal du transportere den i den originale kasse eller i en kasse med tilsvarende størrelse.

#### Forsigtig!

For at undgå beskadigelse skal de installerede blækpatroner blive i under transport af printeren.

- 1. Tænd printeren, vent til skrivehovedet låses i positionen længst til højre, og sluk så printeren.
- 2. Tag ledningen ud af stikkontakten. Tag derefter printerkablet ud af printeren.
- 3. Fjern alle hukommelseskort fra printeren.
- 4. Fjern alt papir fra printeren, skub ned på papirstøtteforlængeren, og luk papirstøtten.
- 5. Åbn printerdækslet. Fastgør blækpatronholderen til printeren med tape (som vist), og luk derefter printerdækslet.

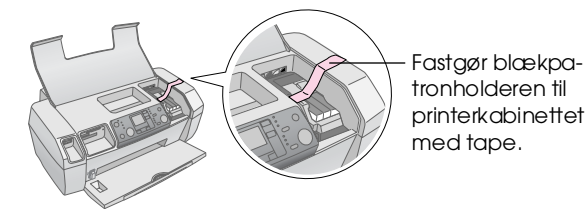

- 6. Tryk udskriftsbakkeforlængeren ind, og luk udskriftsbakken.
- Pak printeren og dens påmonterede dele i den originale kasse ved hjælp af beskyttelsesmaterialet, der fulgte med produktet.

Hold printeren vandret under transporten. Efter transport af printeren skal du fjerne tapen, der fastholder skrivehovedet, og afprøve printeren. Hvis du bemærker reduceret udskrivningskvalitet, skal du rengøre skrivehovedet (se side 15). Hvis udskriften er fejljusteret, skal du justere skrivehovedet (se side 15).

*Vedligeholdelse og transport* **17** 

### R4CG25P

Grundlæggende betjeningsvejledning TRBLE.fm 8/2/05 Proof Sign-off: K. Yoda CRE kawakami M.Otsuka udgiverens navn

# Fejlfinding

### List over fejlvisning

Du kan diagnosticere og løse de fleste problemer ved at kigge på displayet på LCD-panelet. Hvis du ikke kan løse problemerne ved at kigge på displayet, skal du bruge følgende tabel og prøve de anbefalede løsninger.

#### Bemærk!

Løsningerne er på problemer, der sker, når du bruger produktet i enkeltstående stand. Se brugervejledningen for at få detaljerede løsninger på computerrelaterede problemer.

| Display  | Årsag                                                                    | Løsning                                                                                                    |
|----------|--------------------------------------------------------------------------|----------------------------------------------------------------------------------------------------|
| C M Y BK | Der er ikke mere<br>blæk.                                                | Erstat med nye<br>blækpatroner →<br>side 13                                                                                                    |
| E-02     | Der er ikke<br>installeret nogen<br>blækpatron.                          | Installer<br>blækpatronen.                                                                                                    |
| E-03     | Der er ikke papir i<br>arkføderen.                                       | Læg papiret<br>i arkføderen.<br>Tryk derefter på<br>♦ <b>Start</b> (Start) for<br>at fortsætte eller<br>♥ <b>Stop/Clear</b><br>(Stop/ryd) for at<br>annullere. ➡<br>side 7 |
| S E-04   | Papirstop.                                                               | Fjern<br>papirstoppet,<br>og tryk på<br>knappen <b>◊ Stort</b><br>(Start). <b>→</b> side 20                                                                                |
| C M Y BK | Der er ikke nok blæk<br>i patronerne til at<br>rengøre<br>skrivehovedet. | Udskift tomme<br>blækpatroner<br>eller<br>blækpatroner<br>med lavt<br>blækniveau.<br>➡ side 13                                                                             |

| © E-90    | Der er et problem<br>med printeren.                      | Sluk printeren,<br>og tænd den<br>igen. Hvis fejlen<br>ikke afhjælpes,<br>skal du kontakte<br>dit lokale<br>autoriserede<br>servicecenter<br>eller kontakte<br>Epson for at få en<br>henvisning.<br>➡ side 21 |
|-----------|----------------------------------------------------------|----------------------------------------------------------------------------------------------------|
| S E-91    | Blækspildspuden er<br>mættet.                            | Kontakt dit lokale<br>autoriserede<br>servicecenter,<br>eller kontakt<br>Epson for at få en<br>henvisning.<br>→ side 21                                                                                       |
| ▲ ₩-01    | Blækspildspuden er<br>næsten fuldt<br>mættet.            | Kontakt dit lokale<br>autoriserede<br>servicecenter,<br>eller kontakt<br>Epson for at få en<br>henvisning.<br>➡ side 21                                                                                       |
| No Data   | Hukommelseskortet<br>indeholder ikke<br>gyldige data.    | Fjern hukom-<br>melseskortet, og<br>se ➡ side 9                                                                                                    |
| ▲ ₩-11    | Fejl på<br>hukommelseskort.                              | Fjern hukom-<br>melseskortet, og<br>se ➡ side 9                                                                                                    |
| ▲ ₩-20    | Den tilsluttede<br>eksterne enhed<br>genkendes ikke.     | Kontroller<br>forbindelsen, og<br>prøv igen.                                                                                                    |
| ▲ ₩-30    | Papirtykkelsen er<br>indstillet til forkert<br>position. | Indstil<br>papirtykkelse til<br>korrekt position,<br>og prøv igen.                                                                                                    |
| ي<br>ا-10 | Der er ikke isat et<br>hukommelseskort.                  | Isæt et gyldigt<br>hukommelsesko-<br>rt, og prøv igen.<br>➡ side 9                                                                                                    |

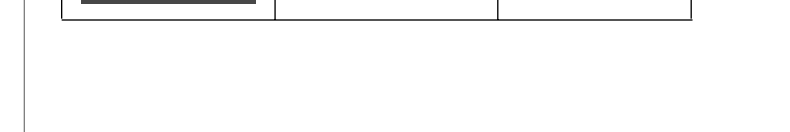

### R4CG25P Grundlæggende betjeningsvejledningVersion C2 TRBLE.fm A4-størrelse 8/2/05

### Problemer og løsninger

### Problemer med udskriftskvaliteten

#### Der ses lyse linjer på udskrifterne eller kopierne.

- Sørg for, at den side af papiret, der skal udskrives på, vender opad i arkføderen.
- Kør værktøjet til rengøring af skrivehovedet for at rense evt. tilstoppede dyser.
   Se "Rengøring af skrivehovedet" på side 15
- Kør værktøjet Print Head Alignment (Skrivehovedjustering).
   Se "Justering af skrivehovedet" på side 15
- Opbrug blækpatroner inden for seks måneder efter åbning af pakken.
- Kontroller LCD-panelet. Hvis blækikonet ◊ vises, skal de pågældende blækpatroner udskiftes.
   ➡ Se "Udskiftning af blækpatroner" på side 13
- Sørg for, at den papirtype, der er valgt på kontrolpanelet, passer til den papirtype, der er lagt i printeren.

#### Udskriften er falmet eller udviser "huller".

- Kør værktøjet til rengøring af skrivehovedet for at rense evt. tilstoppede dyser.
   Se "Rengøring af skrivehovedet" på side 15
- Kør værktøjet Print Head Alignment (Skrivehovedjustering).
   Se "Justering af skrivehovedet" på side 15
- Sørg for, at den papirtype, der er valgt på kontrolpanelet, passer til den papirtype, der er lagt i printeren.

# Der ses forkerte farver, eller farver mangler

Kør værktøjet til rengøring af skrivehovedet.
 Se "Rengøring af skrivehovedet" på side 15

Hvis farverne stadig er ukorrekte eller mangler, skal du udskifte blækpatronerne. Udskift den sorte blækpatron, hvis problemet fortsætter.
→ Se "Udskiftning af blækpatroner" på side 13

 Hvis du lige har udskiftet en blækpatron, skal du sikre, at datoen på boksen ikke er passeret. Hvis du desuden ikke har brugt printeren i lang tid, skal du udskifte blækpatronerne med nye.
 Se "Udskiftning af blækpatroner" på side 13

#### Udskriften er udvisket eller udtværet

- Kontroller, at papiret er tørt, og at den side, der skal udskrives på, vender opad.
- Kontroller, at indstillingen for papirtype på kontrolpanelet er korrekt.
- Hvis du udskriver på blanke medier, skal du placere et støtteark (eller et ark almindeligt papir) under stakken eller kun ilægge ét ark ad gangen.
- Kom ikke i berøring med, og lad ikke noget komme i kontakt med den side med den blanke overflade, der skal udskrives på. Efter udskrivning af dokumenter på blanke medier, skal du lade blækket tørre et par timer, før du håndterer dem.
- Kør værktøjet til rengøring af skrivehovedet.
   Se "Rengøring af skrivehovedet" på side 15
- Kør værktøjet Print Head Alignment (Skrivehovedjustering).
   Se "Justering af skrivehovedet" på side 15
- Indfør papir, og rengør rullen inden i.
   Se "Brug af papirindføring/ papirudskubning" på side 20
- Hvis problemet fortsætter, kan der være løbet blæk ind i printeren. I så fald skal du aftørre printerens inderside med en blød og ren klud.
   Se "Rengøring af printeren" på side 16

### Diverse problemer med udskrifter

#### Der udskrives tomme sider

Kør værktøjet til rengøring af skrivehovedet for at rense evt. tilstoppede dyser. → Se "Rengøring af skrivehovedet" på side 15

#### Der ses pletter på udskrifter.

Indfør papir, og rengør rullen inden i.
→ Se "Brug af papirindføring/ papirudskubning" på side 20

Dansk

### R4CG25P Grundlæggende

TRBLE.fm 8/2/05

betjeningsvejledning Version C2 A4-størrelse

Godkendelse af sign-off: K. Yoda CRE kawakami M.Otsuka udgiverens navn

### Papiret indføres ikke korrekt

### Papiret indføres ikke korrekt eller sidder fast

- Hvis papiret ikke indføres, skal du tage det ud af arkføderen. Luft papiret. Læg det mod højre kantstyr, og skub venstre kantstyr mod papiret (men ikke for stramt). Læg ikke for mange ark i ad gangen (ikke over pilemærket **≚** på venstre kantstyr) → side 7 for at få flere oplysninger.
- Hvis der jævnligt forekommer papirstop, skal du sikre, at venstre kantstyr ikke er skubbet for hårdt ind mod papiret. Prøv at ilægge færre ark papir. Papirstakken bør aldrig gå over pilemærket **≚** på venstre kantstyr. Se ➡ side 7 for at få flere oplysninger, og følg anvisningerne, der fulgte med papiret.

Du kan også have skubbet papiret for langt ind i arkføderen. Sluk, og fjern forsigtigt papiret. Læg derefter papiret i igen.

### Printeren udskrives ikke

### LCD-panelet slukkes

- Tryk på knappen 🖱 **On** (Til) for at sikre, at printeren er tændt.
- Sluk printeren, og kontroller, at netledningen er tilsluttet korrekt.
- Kontroller, at stikket fungerer og ikke styres af en vægkontakt eller en timer.

### Der vises en advarsel eller fejlmeddelelse på LCD-panelet

Hvis der vises en advarsel eller fejl på LCD-panelet, skal du følge anvisningerne. Se "List over fejlvisning" på side 18 for at få en forklaring på advarsler og fejlmeddelelser.

### LCD-panelet blev tændt, og blev derefter slukket

Printerens spænding svarer muligvis ikke til udtagets mærkespænding. Sluk printeren, og tag straks stikket ud. Kontroller derefter printerens mærkater.

#### Forsigtig!

TILSLUT IKKE PRINTERENIGEN, hvis spændingen ikke er korrekt. Kontakt forhandleren.

### Problem med skrivehovedvognen

Hvis blækpatrondækslet ikke lukkes, eller

### Annullering af udskrivning

Det kan være nødvendigt at annullere udskrivningen, hvis der opstår problemer under udskrivningen.

Tryk på knappen Stop/Clear (Stop/ryd) for at stoppe igangværende udskrivning. Printeren annullerer alle udskriftsjob, stopper udskrivning og skubber alle sider, der var ved at blive udskrevet, ud. Afhængigt af printerens status, stopper printeren muligvis ikke øjeblikkeligt.

### Brug af papirindføring/ papirudskubning

- 1. Ilæg flere ark almindeligt A4-papir.
- Tryk på knappen Setup (Opsætning) for at åbne 2. menuen Setup (Opsætning).
- 3. Tryk på knappen  $\blacktriangleleft$  or  $\triangleright$  for at vælge Paper Feed/Eject (Indfør papir/skub ud).
- Tryk på knappen **Stort** (Start) for at starte 4. indføringen og skubbe papiret ud.
- Gentag om nødvendigt trin 4. 5.
- Tryk på knappen © Stop/Clear (Stop/ryd), når 6. du er færdig.

skrivehovedvognen ikke bevæger sig til startpositionen, skal du åbne blækpatrondækslet og skubbe blækpatronerne ned, indtil de klikker på plads.

### R4CG25P Grundlæggende betjeningsvejledningVersion C2 TRBLE.fm A4-størrelse 8/2/05

### **Kundeservice**

### Websted for teknisk support

Gå til http://www.epson.com, og vælg afsnittet Support på dit lokale EPSON-websted for at se de nyeste drivere, ofte stillede spørgsmål, manualer og andre emner, der kan hentes.

Epsons websted til teknisk support indeholder hjælp til problemer, der ikke kan løses ved hjælp af fejlfinding i printerdokumentationen. Hvis du har en webbrowser og kan oprette forbindelse til internettet, skal du gå til:

http://support.epson.net/

### Kontakt til kundeservice

Kontakt kundesupport for at få assistance, hvis EPSON-produktet ikke fungerer korrekt, og du ikke selv kan løse problemet ved hjælp af de oplysninger til fejlfinding, der findes i dokumentationen til produktet. Se garantidokumentet til andre europæiske lande for at få oplysninger om, hvordan du kontakter EPSON-kundeservice. De vil være i stand til at hjælpe dig hurtigere, hvis du giver dem følgende oplysninger:

- Produktets serienummer (Serienummeret findes normalt på produktets bagside).
- Produktmodel

### R4CG25P

Grundlæggende betjeningsvejledning Version C2 SPEC.fm A4 size 8/2/05

Proof Sign-off: K. Yoda CRE kawakami M.Otsuka udgiverens navn

# Bilag

### Blæk og papir

### Blæk

| Patron  | Varenummer |
|---------|------------|
| Sort    | T0551      |
| Cyan    | T0552      |
| Magenta | T0553      |
| Gul     | T0554      |

### Papir

Epson tilbyder specialdesignede medier til inkjet-printere, så selv de strengeste kvalitetskrav kan opfyldes.

De følgende medier er udelukkende til udskrivning fra hukommelseskort.

| Papirnavn                              | Størrelser | Varenummer                                  |
|----------------------------------------|------------|---------------------------------------------|
| Epson Premium Glossy<br>Photo Paper    | A4         | S041285,<br>S041297                         |
|                                        | 10 × 15 cm | S041706,<br>S041729,<br>S041730,<br>S041750 |
| Epson Premium Semigloss<br>Photo Paper | A4         | S041332                                     |
| Epson Bright White Ink Jet<br>Paper    | A4         | S041442                                     |
| Epson Matte<br>Paper-Heavyweight       | A4         | S041258,<br>S041259                         |
| Epson Ultra Glossy Photo<br>Paper      | A4         | S041927                                     |

#### Bemærk!

- L Hvorvidt specialmedierne er tilgængelige, afhænger af stedet.
- Besøg Epson's kundeservicewebsted for at få de seneste oplysninger om de medier, der er tilgængelige i dit område. ➡ Se "Websted for teknisk support" på side 21

### Specifikationer for printer

Disse specifikationer gælder kun drift som enkeltstående printer.

### Udskrivning

| Udskrivningsmetode              | Blækstråle efter behov                                  |  |
|---------------------------------|---------------------------------------------------------|--|
| Dysekonfiguration               | Monokrom (sort) 90 dyser                                |  |
|                                 | Farve (cyan, magenta, gul) 270<br>dyser (90 × 3 farver) |  |
| Område, der kan<br>udskrives på | Kantudskrivning: 3 mm margener på alle papirsider       |  |
|                                 | Udskrivning uden kant: ingen<br>margen                  |  |

### Papir

#### Bemærk!

Da kvaliteten af et vilkårligt mærke eller en vilkårlig papirtype kan ændres af producenten når som helst, kan Epson ikke garantere kvaliteten af et mærke eller en papirtype fra andre producenter end Epson. Udskriv altid prøver på det pågældende papir, før du køber store mængder eller udskriver store job.

#### Papirspecifikationer

Enkeltark:

| Størrelse                                     | A4 (210 $\times$ 297 mm), 10 $\times$ 15 cm<br>(4 $\times$ 6 tommer), 13 $\times$ 18 cm<br>(5 $\times$ 7 tommer) |
|-----------------------------------------------|----------------------------------------------------------------------------------------------------|
| Papirtyper                                    | Almindeligt kontraktpapir,<br>specialpapir distribueret af Epson                                                 |
| Tykkelse<br>(på almindeligt<br>kontraktpapir) | 0,08 til 0,11 mm                                                                                                 |
| Vægt<br>(på almindeligt<br>kontraktpapir)     | 64 g/m² til 90 g/m²                                                                                              |

#### Bemærk!

- D Papir af ringe kvalitet kan påvirke udskriftskvaliteten og medføre papirstop eller andre problemer. Hvis du oplever problemer, skal du skifte til en bedre papirkvalitet.
- Brug papiret under almindelige forhold: temperatur 15 til 25° C Relativ luftfugtighed 40 til 60%

22 Bilag

### R4CG25P Grundlæggende betjeningsvejledningVersion C2 SPEC.fm 8/2/05

### Blækpatron

| Patroners<br>levetid | Inden for 6 måneder efter åbning af pakken ved 25°C |
|----------------------|-----------------------------------------------------|
| Temperatur           | Opbevaring:<br>-20 til 40°C                         |
|                      | 1 måned ved 40°C                                    |

#### Forsigtig!

- Epson anbefaler brug af originale Epson-blækpatroner. Epsons garantier dækker ikke beskadigelse af din printer, som er forårsaget af brug af blækpatroner, der ikke er fremstillet af Epson.
- □ Brug ikke en blækpatron, hvis datoen på pakken er udløbet.
- Foretag ikke genopfyldning af blækpatroner. Printeren beregner, hvor meget blæk der er tilbage ved hjælp af en IC-chip på blækpatronen, så selvom patronen er blevet genopfyldt, vil IC-chippen rapportere, at den er tom.

### Printer

| Arkføderkapacitet | Ca. 100 ark ved papir med en vægt på 64 g/m² |
|-------------------|----------------------------------------------|
| Dimensioner       | Opbevaring                                   |
|                   | Bredde: 436 mm                               |
|                   | Dybde: 268 mm                                |
|                   | Højde: 172 mm                                |
|                   | Udskrivning                                  |
|                   | Bredde: 436 mm                               |
|                   | Dybde: 494 mm                                |
|                   | Højde: 300 mm                                |
| Vægt              | 5,0 kg uden blækpatronerne                   |

### Elektriske

|                              | 100-120 V-<br>model                                       | 220-240 V-<br>model                                       |
|------------------------------|-----------------------------------------------------------|-----------------------------------------------------------|
| Indgangsspænding-<br>sområde | 90 til 132 V                                              | 198 til 264 V                                             |
| Nominelt frekvensom-<br>råde | 50 til 60 Hz                                              |                                                           |
| Inputfrekvensområde          | 49,5 til 60,5 Hz                                          |                                                           |
| Nominel strømstyrke          | 0,4 A (Maks.<br>0,7 A)                                    | 0,2 A (Maks.<br>0,3 A)                                    |
| Strømforbrug                 | Ca. 10 W<br>(ISO10561<br>Letter Pattern)<br>Ca. 1,5 W ved | Ca. 10 W<br>(ISO10561<br>Letter Pattern)<br>Ca. 1,5 W ved |

### Miljømæssige

| Temperatur    | Drift:<br>10 til 35° C   |
|---------------|--------------------------|
| Luftfugtighed | Drift:<br>20 til 80 % RF |

### Kompatible hukommelseskort

Se "Isætning af et hukommelseskort" på side 9.

#### Bemærk!

Kontakt forhandleren eller et lokalt Epson-salgskontor for at få de seneste oplysninger om, hvilke hukommelseskort der er tilgængelige til din printer.

### Dataformat for hukommelseskort

| Digitalt kamera | Kompatibelt med DCF (Design rule<br>for Camera File system) version 1.0<br>eller 2.0.                                                      |
|-----------------|----------------------------------------------------------------------------------------------------|
| Filformat       | JPEG, DOSFAT (FAT 12 eller 16,<br>en partition), der er taget med et<br>DCF-kompatibelt digitalkamera.<br>Understøtter Exif, version 2.21. |
| Billedstørrelse | 80 × 80 til 9200 × 9200 pixel                                                                                                    |
| Antal filer     | Op til 999.                                                                                                    |

#### Bemærk!

Filnavne, der indeholder dobbeltbytetegn, er ikke gyldige ved udskrivning direkte fra et hukommelseskort.

### Standarder og godkendelser

Europæisk model:

| Lavspændingsdirektiv<br>73/23/EEC | EN 60950          |
|-----------------------------------|-------------------|
| EMC-direktiv<br>89/336/EEC        | EN 55022 Klasse B |
|                                   | EN 55024          |
|                                   | EN 61000-3-2      |
|                                   | EN 61000-3-3      |

#### Australsk model:

| EMC | AS/NZS CISPR22 Klasse B |
|-----|-------------------------|
|-----|-------------------------|

| uvaletiistanu | uvaletiistanu |  |
|---------------|---------------|--|
|               |               |  |

#### Bemærk!

Kontroller mærkaten på printerens bagside for at se printerens spændingsforhold.

Bilag 23

### R4CG25P

Grundlæggende betjeningsvejledning <sup>LIST.fm</sup> 8/2/05 Proof Sign-off: K. Yoda CRE kawakami M.Otsuka udgiverens navn

# Liste over panelikoner

Printerfejl og -tilstande vises med billedikoner og nummerkoder. Se "List over fejlvisning" på side 18 for at få oplysninger om løsning af disse fejl.

### Fejlliste

|                  | Display          | Betydning                                                                                                    |
|------------------|------------------|----------------------------------------------------------------------------------------------------|
| <br> <br> <br>   | E-01<br>C M Y BK | Der er ikke mere blæk.                                                                                                    |
| <br> <br> <br>   | E-02             | Installer blækpatronen.                                                                                                    |
| <br> <br> <br>   | E-03             | Der er ikke mere papir. Ilæg papir.                                                                                                    |
| Х<br>-<br>-<br>- | E-04             | Fjern papirstoppet, og tryk på knappen                                                                                                    |
| <br> <br> <br>   | E-50<br>C M Y BK | Der er ikke nok blæk i patronerne til at<br>rengøre skrivehovedet. Udskift tomme<br>blækpatroner eller blækpatroner med<br>lavt blækniveau. |
|                  | E-90             | Tilkald service.                                                                                                    |
|                  | S E-91           | Blækspildspuden er mættet. Tilkald<br>service.                                                                                              |

### Advarselsvisning

| Display          | Betydning                                                   |
|------------------|-------------------------------------------------------------|
| ▲ ₩-01           | Blækspildspuden er næsten fuldt<br>mættet. Tilkald service. |
| Me 10<br>No Data | Der er ingen fotodata på<br>hukommelseskortet.              |
| ▲ ₩-11           | Fejl på hukommelseskort.                                    |
| ▲ ₩-20           | Kameraet blev ikke genkendt.<br>Kontroller forbindelsen.    |
| ▲ ₩-30           | Papirtykkelsen blev ændret.                                 |

### lkonliste

| Display  | Betydning                         |
|----------|-----------------------------------|
| (P.I.F.) | Fotodataene indeholder P.I.Fdata. |
| ۵        | Blækniveauet er lavt.             |

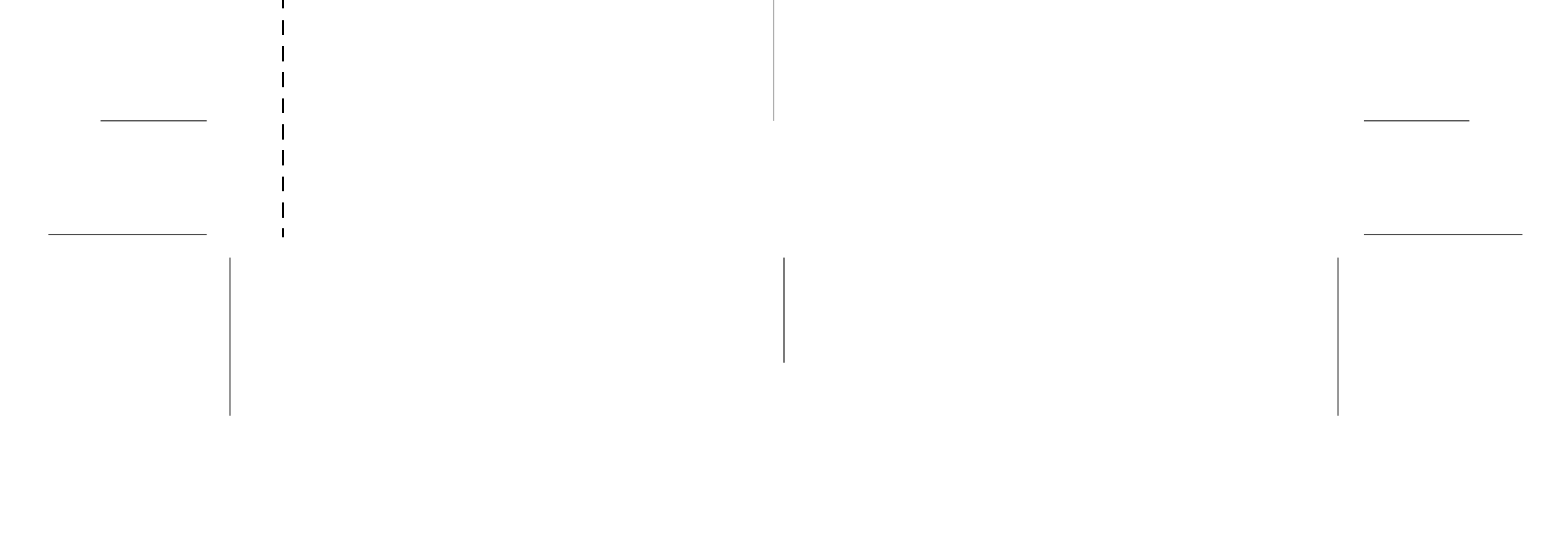

### R4CG25P Grundlæggende betjeningsvejledningVersion C2 LIST.fm 8/2/05 A4-størrelse

### Informationsdisplay

| Display           | Betydning                                                |
|-------------------|----------------------------------------------------------|
| J I-10            | Intet hukommelseskort.                                   |
|                   | Behandler.                                               |
| I-20 PictBridge   | Der er tilsluttet et PictBridge-kamera.                  |
|                   | Der er tilsluttet et USB Direct<br>Print-kamera.         |
|                   | Indstil papirtykkelse til<br>konvolutposition.           |
| € I-41            | Indstil papirtykkelse til positionen for afklippede ark. |
|                   | Pc tilsluttet.                                           |
| Printing<br>10/20 | Udskriver.                                               |

### Menuliste

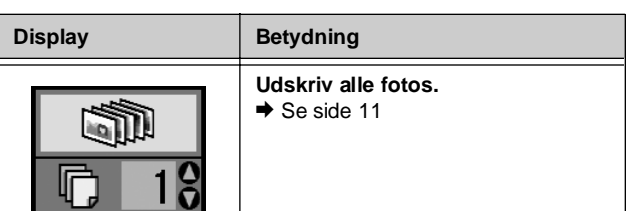

| Display                       | Betydning                                                                                                    |
|-------------------------------|----------------------------------------------------------------------------------------------------|
|                               | Udskriv indeksark<br>✦ Se side 11                                                                                                    |
| DPOF                          | Der blev fundet en DPOF-fil.<br>Tryk på knappen <b>◊ Stort</b> (Start) for at<br>starte udskrivning.<br>→ Se side 11                             |
| Check Ink Levels              | Kontroller blækniveauer.<br>Tryk på knappen <b>◊ Stαrt</b> (Start) for at<br>aktivere denne tilstand.<br>→ Se side 13                            |
| Clean Print Head              | Rengør skrivehoved.<br>Tryk på knappen <b>◊ Start</b> (Start) for at<br>aktivere denne tilstand.<br>→ Se side 15                                 |
| Check Ink Nozzles             | Kontroller blækdyser.<br>Tryk på knappen <b>◊ Start</b> (Start) for at<br>aktivere denne tilstand.<br>→ Se side 15                               |
| O A⇔A 💩 O<br>Align Print Head | Juster skrivehoved<br>Tryk på knappen <b>◊ Start</b> (Start) for at<br>aktivere denne tilstand.<br>→ Se side 15                                  |
| Change Cartridges             | Skift blækpatroner<br>Tryk på knappen ♦ Start (Start) for at<br>aktivere denne tilstand.<br>→ Se side 13                                         |
| O 🙀 🖉 O<br>Paper Feed∕Eject   | <ul> <li>Indfør papir, og skub papir ud.</li> <li>Tryk på knappen ♦ Stort (Start) for at aktivere denne tilstand.</li> <li>Se side 20</li> </ul> |

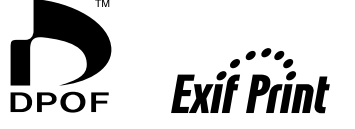

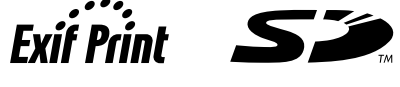

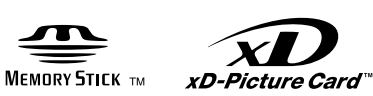

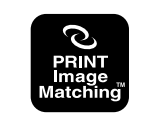

#### MEMORY STICK PRO

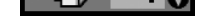

L

R4CG25P Grundlæggende betjeningsvejledning <sup>LIST.fm</sup> 8/2/05

Proof Sign-off: K. Yoda CRE kawakami M.Otsuka udgiverens navn

26 Liste over panelikoner